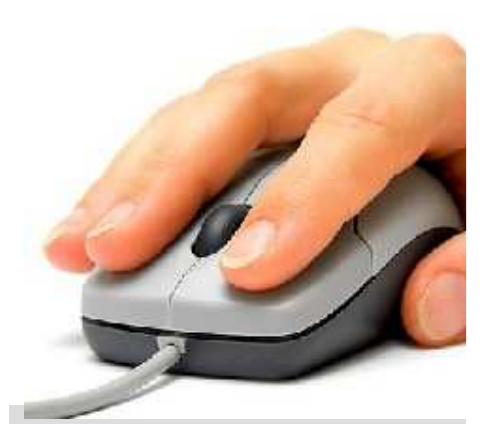

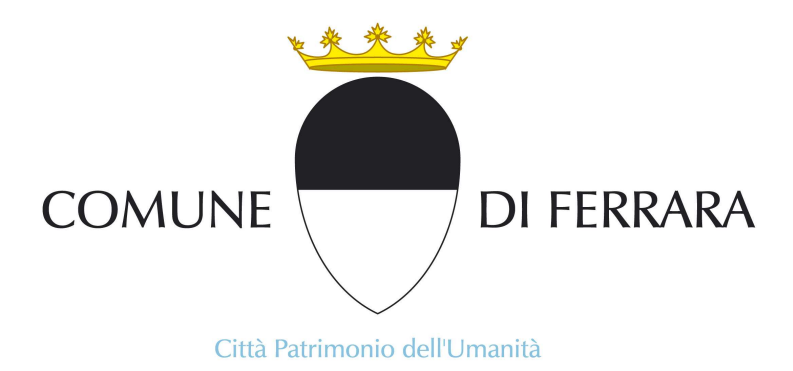

# Modulo di richiesta di Mobilità Interna

- GUIDA-

Ultimo Aggiornamento: 03 Luglio 2015

a cura del Servizio Personale

Per poter visualizzare il modulo di richiesta, <u>è necessario effettuare l'accesso con un account di</u> <u>Google</u> (è possibile autenticarsi con il proprio utente istituzionale @comune.fe.it, @edu.comune.fe.it o con un proprio profilo utente personale).

Una volta effettuato l'accesso, sarà possibile compilare i vari campi con i dati richiesti.

I campi obbligatori sono contrassegnati da un asterisco.

#### 1. Dati relativi al dipendente

Se sul computer dal quale si effettua la compilazione del modulo è stato effettuato l'accesso al proprio account Google istituzionale (@comune.fe.it), la prima parte del modulo, che riporta i dati relativi al dipendente (Cognome, Nome, e-mail, Categoria, Profilo Professionale, Servizio ed Ufficio di appartenenza), <u>verrà compilata in automatico dal sistema</u>. Per gli utenti @edu.comune.fe.it o personali, si dovrà procedere alla compilazione manuale dei campi Cognome e Nome e gli altri campi saranno compilati in automatico. <u>Prima dell'invio del modulo controllare sempre la correttezza dei dati compilati automaticamente ed eventualmente modificarli manualmente.</u>

| COMUNE DI FERRARA - SERVIZIO PERSONALE                                                                                                    |                                                                                               |  |
|----------------------------------------------------------------------------------------------------|-----------------------------------------------------------------------------------------------|--|
| Oggetto: Richiesta di mobilità interna                                                                                                    |                                                                                               |  |
| (Nota: tutti i campi contrassegnati da * sono obbligatori)                                                                                                    |                                                                                               |  |
| lo sottoscritto/a,                                                                                                    |                                                                                               |  |
| Cognome* Farina Nome* Sergio e-mail* s.farina@comune.fe.it                                                                                                    |                                                                                               |  |
| Categoria* C2 Profilo professionale* 775 - Istrutt. amministrativo Servizio di appartenenza* U.O. Gestione giuridica Risorse umane Ufficio* Ufficio gestione rapporto di lavoro personale ruolo |                                                                                               |  |
| Dirigente di riferimento"                                                                                                    |                                                                                               |  |
| chiedo di essere trasferito presso altro settore/servizio per il seguente motivo*                                                                                                    |                                                                                               |  |
| A tal scopo indico due preferenze di settore/servizio verso il quale essere trasferito:                                                                                                    |                                                                                               |  |
| prima preferenza: essuna preferenza                                                                                                    |                                                                                               |  |
| seconda preferenza: ressuna preferenza                                                                                                    | account Google istituzionale (@comune.fe.it),<br>la prima parte del modulo viene compilata in |  |
| Tale Nulla osta* 🛛 🖌 alla sostituzione.                                                                                                    | automatico                                                                                    |  |
| Note:                                                                                                    |                                                                                               |  |
| Se la richiesta è prodotta in risposta ad un bando di mobilità interna, indicare gli estremi della Circolare:                                                                                   |                                                                                               |  |
| Invia al Servizio Personale (e al Dirigente di riferimento per conoscenza) Invia                                                                                                    |                                                                                               |  |

## 2. Dirigente di riferimento

Per indicare il proprio dirigente di riferimento, è sufficiente aprire il menu a tendina e selezionare il nominativo dall'elenco. Si tratta di un dato **obbligatorio**.

| Dirigente di riferimento*                                                                                               |                                                                           |  |  |
|----------------------------------------------------------------------------------------------------|---------------------------------------------------------------------------|--|--|
| chiedo di essere trasferito presso altro settore/servizio per il seguente motivo*                                       |                                                                           |  |  |
| A tal scopo indico due preferenze di settore/servizio verso il quale essere trasferito:                                 |                                                                           |  |  |
| prima preferenza: nessuna preferenza                                                                                    |                                                                           |  |  |
| seconda preferenza: nessuna preferenza 💌<br>Preciso inoltre di* 🔍 acquisito il Nulla osta del Dirigente di riferimento. | Selezionare il nominativo del Dirigente di riferimento dal menu a tendina |  |  |
| Tale Nulla osta* 🔹 alla sostituzione.                                                                                   |                                                                           |  |  |
| Note:                                                                                                    |                                                                           |  |  |
| Se la richiesta è prodotta in risposta ad un bando di mobilità interna, indicare gli estremi della Circolare:           |                                                                           |  |  |
| Irwia al Servizio Personale (e al Dirigente di riferimento per conoscenza) Irwia                                        |                                                                           |  |  |

## 3. Motivo della richiesta

In maniera analoga alla scelta del Dirigente di riferimento, è possibile selezionare, dall'elenco presente nella tendina, il motivo per cui si effettua la richiesta di trasferimento presso altro settore/servizio. Anche questo dato è **obbligatorio**.

| chiedo di essere tra:                                                     | sferito presso altro settore/servizio per il seguente motivo*  | ×                                                                                                    |  |
|---------------------------------------------------------------------------|----------------------------------------------------------------|----------------------------------------------------------------------------------------------------|--|
| A tal scopo indico du                                                     | ue preferenze di settore/servizio verso il quale essere trasfe | acquisire nuove esperienze professionali<br>difficoltà relazionali<br>ricarca di nuove motivazioni lavorative |  |
| prima preferenza:                                                         | nessuna preferenza                                             | motivi famigliari di conciliazione tempi vita-lavoro                                                          |  |
|                                                                           |                                                                |                                                                                                    |  |
| Selezionare dal menu a tendina il motivo della richiesta di trasferimento |                                                                |                                                                                                    |  |

#### 4. Preferenze per il trasferimento

In questa parte del modulo è possibile indicare due preferenze rispetto al settore/servizio nel quale essere trasferiti, selezionando una delle voci presenti nel menu a tendina. Se non viene specificato nessun dato, il campo viene compilato in maniera predefinita con la dicitura *"nessuna preferenza"*.

| A tal scopo indico du                                                                                         | e preferenze di settore/servizio verso il quale essere trasferito: |  |  |
|----------------------------------------------------------------------------------------------------|--------------------------------------------------------------------|--|--|
| prima preferenza:                                                                                             | nessuna preferenza                                                 |  |  |
| seconda preferenza:                                                                                           | nessuna preferenza 💌                                               |  |  |
|                                                                                                    |                                                                    |  |  |
|                                                                                                    |                                                                    |  |  |
| E possibile indicare fino a due preferenze rispetto al settore/servizio in cui essere trasferiti selezionando |                                                                    |  |  |
| una delle voci del menu a tendina                                                                             |                                                                    |  |  |

## 5. Nulla osta del Dirigente di riferimento

In questa parte del modulo è richiesto di specificare se si sia o meno acquisito il nulla osta del proprio Dirigente di riferimento. Sarà necessario selezionare l'opzione appropriata dal menu a tendina. Questo dato è **obbligatorio**.

| Preciso inoltre di*  acquisito il Nulla osta del Dirigente di riferimento. Tale Nulla osta* avere non avere alla sostituzione. |  |
|----------------------------------------------------------------------------------------------------|--|
| · · · · · · · · · · · · · · · · · · ·                                                                                          |  |
| Selezionare dal menu a tendina l'opzione appropriata circa la presenza o meno di un nulla osta del                             |  |

Nel caso in cui si specifichi di avere acquisito il nulla osta del Dirigente di riferimento, è inoltre **obbligatorio** indicare se tale nulla osta sia subordinato o meno alla sostituzione, selezionando dal successivo menu a tendina.

proprio Dirigente di riferimento

Tale menu a tendina scompare nel caso in cui si specifichi di non avere il nulla osta del Dirigente di riferimento.

| Tale Nulla osta*  | alla sostituzione. |
|-------------------|--------------------|
| è subordinato     |                    |
| non è subordinato |                    |
| Note:             |                    |

### 6. Note e riferimento circolare

Nell'ultima parte del modulo sono presenti un campo di testo in cui è possibile inserire una nota a corredo della propria richiesta e, nel caso in cui si tratti di una richiesta in risposta ad un bando di mobilità interna, un campo dove poter inserire gli estremi di riferimento della Circolare.

| Note:                                                                                                    | In questo campo è possibile inserire una nota a corredo della richiesta |  |
|----------------------------------------------------------------------------------------------------|-------------------------------------------------------------------------|--|
| Se la richiesta è prodotta in risposta ad un bando di mobilità interna, indicare gli estremi della Circolare:                          |                                                                         |  |
| •                                                                                                    |                                                                         |  |
| Indicare gli estremi di riferimento della Circolare nel caso in cui si tratti di richiesta in risposta ad un bando di mobilità interna |                                                                         |  |

## 7. Invio del modulo di richiesta

Completata la compilazione, è sufficiente cliccare sul pulsante *Invia* per inoltrare la propria richiesta al Servizio Personale e, in copia, al proprio Dirigente di riferimento.

| Invia al Servizio Personale (e al Dirigente di riferimento per conoscenza) | Invia |
|----------------------------------------------------------------------------|-------|
|                                                                            |       |

Cliccare sul pulsante *Invia* per inoltrare la propria richiesta N.B.: il pulsante si attiva solo quando sono stati compilati tutti i campi obbligatori del modulo

Qualora non vengano compilati dei campi contrassegnati come obbligatori (ad esempio il motivo della richiesta) il modulo evidenzia con una nota di colore rosso la necessità di compilare il campo per poter procedere:

| COMUNE DI FERRARA - SERVIZIO PERSONALE                                                                                        |                                                                                                    |  |
|----------------------------------------------------------------------------------------------------|----------------------------------------------------------------------------------------------------|--|
| Oggetto: Richiesta di mobilità interna                                                                                        |                                                                                                    |  |
| (Nota: tutti i campi contrassegnati da * sono obbligatori)                                                                    |                                                                                                    |  |
| lo sottoscritto/a,                                                                                                    |                                                                                                    |  |
| Cognome* Cavicchi Nome* Daniele e-mail* d.cavicchi@edu.comun                                                                  | e.fe.it                                                                                                    |  |
| Categoria* C1 Profilo 616 - Istruttore contabile Servizio di appartenenza* U.O                                                | . Gestione giuridica Risorse umane Ufficio* Ufficio gestione rapporto di lavoro personale ruolo                                    |  |
| Dirigente di riferimento* BENEDETTI DONATO                                                                                    |                                                                                                    |  |
| chiedo di essere trasferito presso altro settore/servizio per il seguente motivo*                                             | scegliere una voce dall'elenco                                                                                                    |  |
| A tal scopo indico due preferenze di settore/servizio verso il quale essere trasferito:                                       |                                                                                                    |  |
| prima preferenza:                                                                                                    | Una nota di colore rosso evidenzia i campi                                                                                         |  |
| seconda preferenza:   nessuna preferenza 🛛 👻<br>Preciso inoltre di* 🔄 💌 acquisito il Nulla osta del Dirigente di riferimento. | obbligatori non compilati.<br>Il tasto <i>Invia</i> diventa attivo solo quando tali<br>campi sono tutti compilati ed il modulo non |  |
| Tale Nulla osta* 🛛 🖌 alla sostituzione.                                                                                       | evidenzia nessuna anomalia                                                                                                    |  |
| Note:                                                                                                    |                                                                                                    |  |
| Se la richiesta è prodotta in risposta ad un bando di mobilità interna, indicare gli estremi della Circolare:                 |                                                                                                    |  |
| Invia al Servizio Personale (e al Dirigente di riferimento per conoscenza) Invia                                              |                                                                                                    |  |